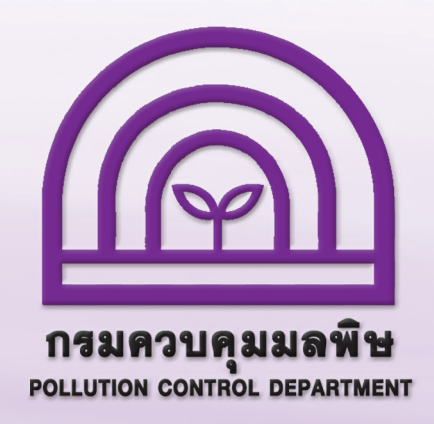

# การรายงานสรุปผลการทำงานของระบบบำบัดน้ำเสีย หรือการรายงานแบบ ทส. 2 ทางอิเล็กทรอนิกส์

## สำหรับเจ้างองหรือผู้ครอบครองแหล่งกำเนิดมลพิษ

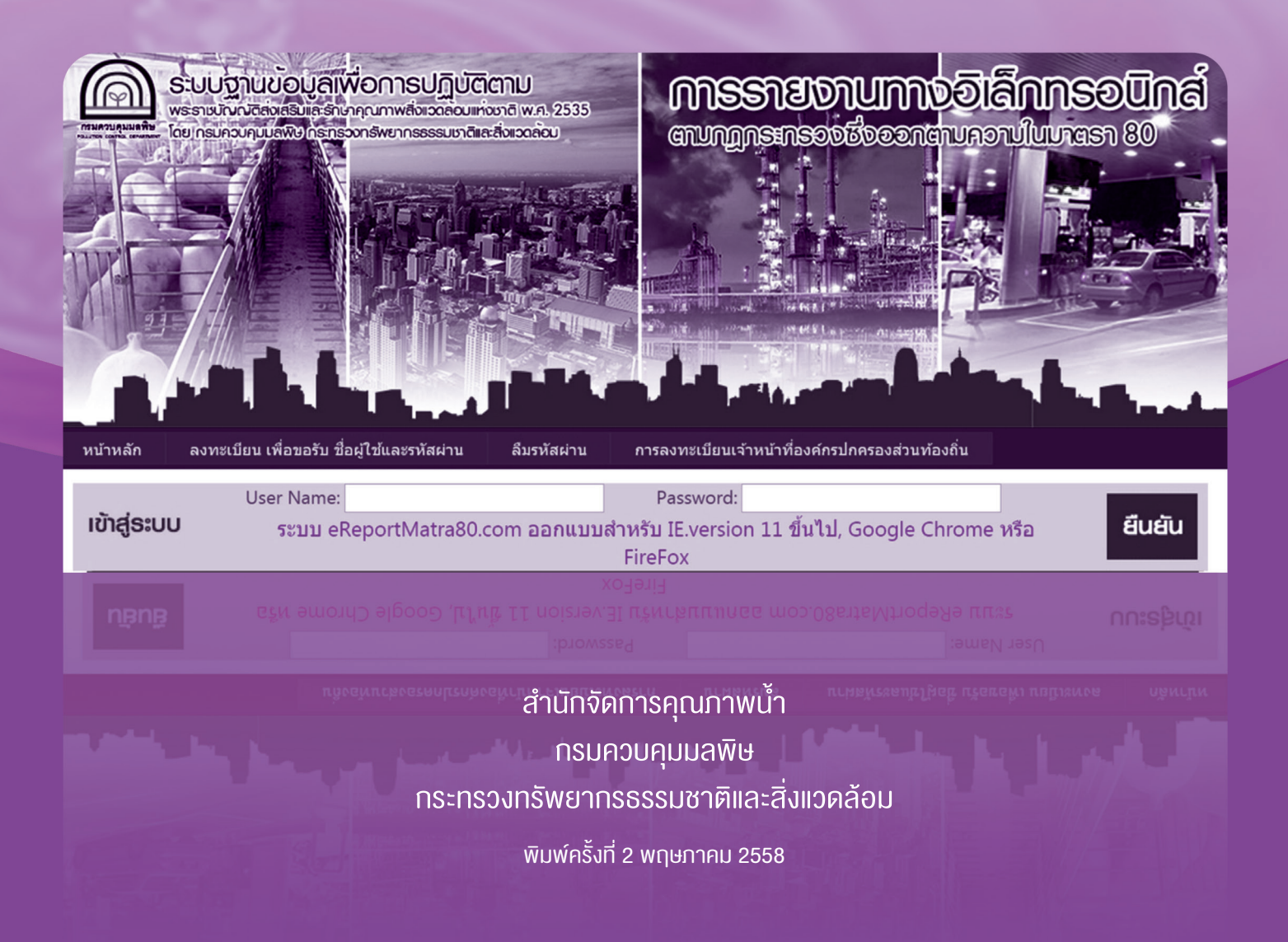

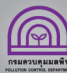

ตามที่ได้ออกกฎกระทรวง "กำหนดหลักเกณฑ์ วิธีการ และแบบการเก็บสถิติ และข้อมูล การจัดทำบันทึกรายละเอียด และรายงานสรุปผลการทำงานของระบบบำบัดน้ำเสีย พ.ศ. 2555" เพื่อให้เจ้าของหรือผู้ครอบครองแหล่งกำเนิดมลพิษจัดเก็บสถิติ ข้อมูล และรายงาน สรุปผลการทำงานของระบบบำบัดน้ำเสียตามมาตรา 80 แห่งพระราชบัญญัติส่งเสริมและรักษา คุณภาพสิ่งแวดล้อมแห่งชาติ พ.ศ. 2535 ซึ่งมีผลบังคับใช้ตั้งแต่วันที่ 2 สิงหาคม 2555 ซึ่งตามกฎกระทรวงดังกล่าวกำหนดให้เจ้าของหรือผู้ครอบครองแหล่งกำเนิดมลพิษ ต้องเก็บสถิติและข้อมูลซึ่งแสดงผลการทำงานของระบบบำบัดน้ำเสียในแต่ละวัน และจัดทำบันทึก รายละเอียดตามแบบ ทส. 1 เก็บไว้ ณ สถานที่ตั้งแหล่งกำเนิดมลพิษ เป็นระยะเวลา 2 ปี และจะต้องจัดทำรายงานสรุปตามแบบ ทส. 2 เสนอต่อเจ้าพนักงานท้องถิ่น ภายในวันที่ 15 ของเดือนถัดไป ซึ่งสามารถจัดส่งได้ด้วยตนเอง หรือส่งทางไปรษณีย์ตอบรับ หรือรายงานด้วย วิธีการทางอิเล็กทรอนิกส์

ตั้งแต่วันที่ 1 กันยายน 2557 เจ้าของหรือผู้ครอบครองแหล่งกำเนิดมลพิษสามารถ รายงานแบบ ทส. 2 ด้วยวิธีการทางอิเล็กทรอนิกส์ ผ่านทางเว็บไซต์ www.ereportmatra80.com หรือเว็บไซต์ของกรมควบคุมมลพิษ www.pcd.go.th ได้แล้ว โดยมีขั้นตอนการดำเนินงานดังนี้

- การรายงานแบบ ทส. 2 มีการดำเนินงาน 2 ขั้นตอน ได้แก่ ขั้นตอนที่ 1 ลงทะเบียนขอใช้งานระบบ (ทำครั้งแรกครั้งเดียว) ขั้นตอนที่ 2 เข้าสู่ระบบเพื่อรายงาน ทส. 2 (ทำทุกเดือน)
- 2. การตรวจสอบรายงาน ทส. 2 ที่จัดส่งแล้ว
- 3. การแก้ไขข้อมูลเจ้าของหรือผู้ครอบครองแหล่งกำเนิดมลพิษ

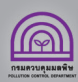

#### 1. การรายงานแบบ ทส. 2 มีการดำเนินงาน 2 งั้นตอน คือ

| Image: Substitution of the substitution of the substitution of | <b>่                                    </b>                                                                                     |
|----------------------------------------------------------------------------------------------------|----------------------------------------------------------------------------------------------------|
| หน้าหลัก ลงทะเบียน เพื่อขอวับ ชื่อผู้ใช้และาหัสผ่าน ลืมรพัสผ่าน การลงทะเบียนเจ้าหน้าที่องค์กรปกครองส่วนท้องถิ่น                                                                                                    |                                                                                                    |
| การสงทะเบอนแพลงกาเนตมสพษ ตามมาตรา 80 พรบ.สงเสรมและรกษาคุณภาพสงแวดลอมแหงชาต พ.ศ.2535<br>ชื่อผู้ใช้ :                                                                                                    | <ol> <li>เข้าเว็บไซต์ www.ereportmatra80.com</li> <li>ระบบจะแสดงหน้าจอหลักของระบบ</li> </ol>                                     |
| แหล่งกำเนิด ตั้งอยู่เลชที่ :* หมู่ที่ :<br>ชอย :* หมู่ที่ :<br>จังหวัด : < <ังหวัด >* เชต/อำเภอ : < < เชต/อำเภอ : < < ะ < ะ < ะ < ะ < ะ < ะ < ะ < ะ < ะ                                                                                                    | <ol> <li>เลือกเมนู "ลงทะเบียน เพื่อขอรับชื่อผู้ใช้</li> </ol>                                                                    |
| นาสงทาแนต ตั้งปอยู่ เมสนา                                                                                                    | และ มาถพาน มะบบงะแต่งทัน เงียบยังการ<br>ลงทะเบียนแหล่งกำเนิดมลพิษ                                                                |
| เลขประจำตัวประชาชน :* หมดอายุวันที่ :*<br>อยู่บ้านเลชที่ :* หมู่ที่ :<br>ชอย :* ถุน :<br>จังหวัด : < ังหวัด >* เชต/อำเภอ : < เขต/อำเภอ >*<br>แขวง/ตำบล : < แขวงกำบล >* รหัสไปรณีย์ :*<br>โทรศัพท์มือถือ :<br>3. ประเภทกิจการ :<br>ประกอบกิจการประเภท : < ประเภทแหล่งกำเน็ตมอลิษ >*                                                                                                    | <ol> <li>กำหนดชื่อผู้ใช้และรหัสผ่าน อย่างน้อย</li> <li>ตัวอักษร แต่ไม่เกิน 30 ตัวอักษร ทั้งภาษาไทย<br/>หรือภาษาอังกฤษ</li> </ol> |
| ะบอนุขู เศเหลทอยาเทเทตยุ(หน่วยจาน) :<br>หมดอายุวันที่ : (ใบอนุญาตรายเดือน ให้เลือกวันสุดท้ายของเดือนที่หมดอายุ)<br>ข้าพเจ้าขอยืนยันว่า ข้อมูลที่ข้าพเจ้าบันทึกมานั้น เป็นความจริงทุกประการ<br>ยืนยัน                                                                                                    |                                                                                                    |

 กรอกข้อมูลเกี่ยวกับเจ้าของหรือผู้ครอบครองแหล่งกำเนิดมลพิษ และรายละเอียดของแหล่งกำเนิดมลพิษตามแบบฟอร์มที่กำหนด ซึ่งประกอบด้วย 1) ข้อมูลทั่วไป 2) เจ้าของหรือผู้ครอบครองแหล่งกำเนิดมลพิษ กรณีเจ้าของเป็นชาวต่างชาติหรือเป็นนิติบุคคลให้มอบอำนาจ ให้บุคคลหนึ่งบุคคลใดกระทำการแทนได้ และ 3) ประเภทกิจการ การกรอกข้อมูลต้องกรอกให้ครบถ้วนโดยเฉพาะช่องที่มีเครื่องหมาย "\*"

 เมื่อกรอกข้อมูลครบถ้วนแล้ว ให้กดปุ่ม "ยืนยัน" เพื่อทำการลงทะเบียน ซึ่งระบบจะแสดงข้อความ "การลงทะเบียนแหล่งกำเนิด มลพิษเสร็จสมบูรณ์แล้ว" แสดงว่าระบบได้บันทึกข้อมูลการลงทะเบียนแหล่งกำเนิดมลพิษของท่านเรียบร้อยแล้ว

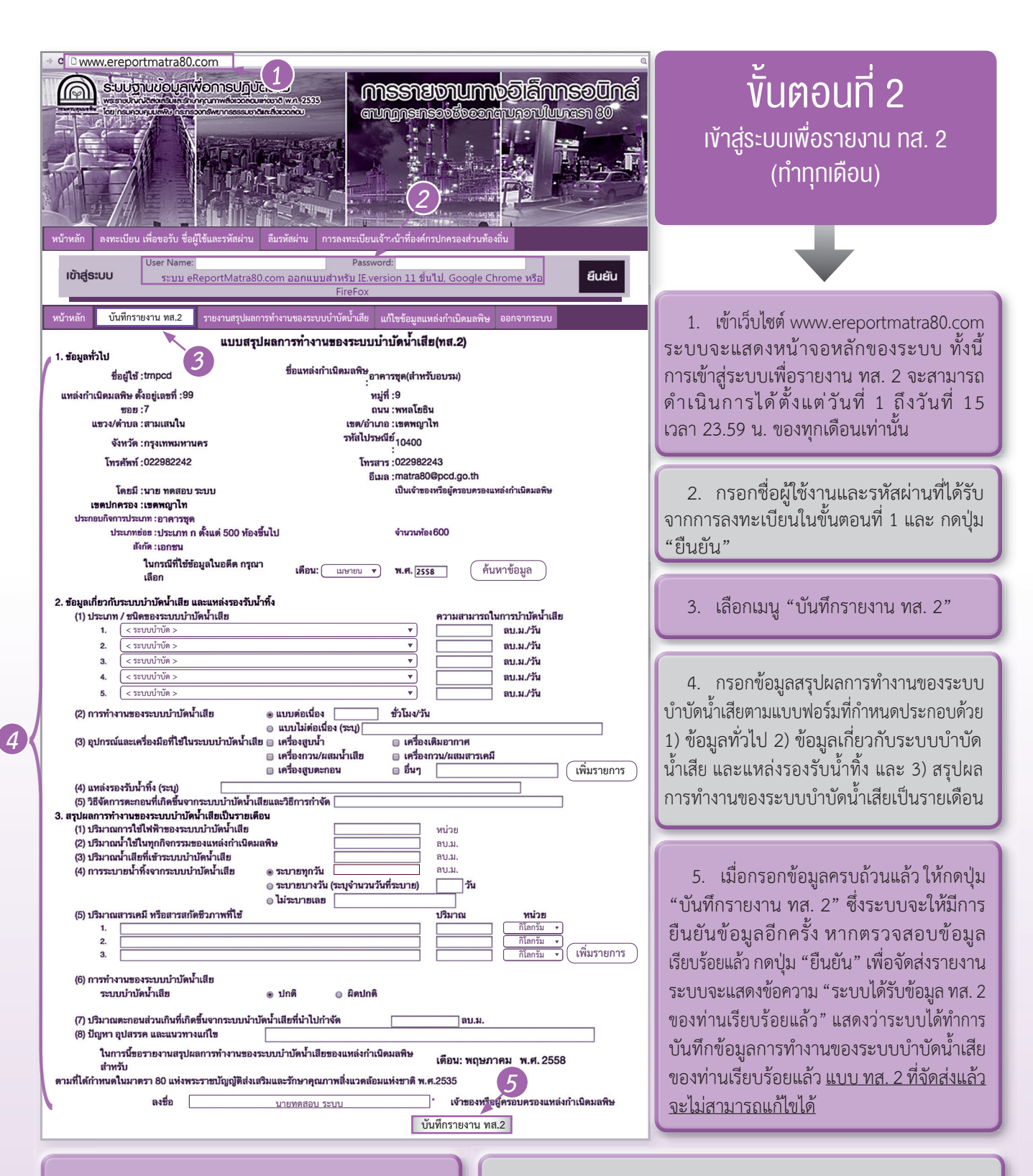

เจ้าของหรือผู้ครอบครองแหล่งกำเนิดมลพิษใดที่จัดส่ง รายงาน ทส. 2 ผ่านทางระบบอิเล็กทรอนิกส์แล้ว <u>ไม่ต้อง</u> จัดส่งรายงานในรูปแบบเอกสารให้เจ้าพนักงานท้องถิ่นอีก แต่ยังคงต้องจัดทำรายงาน ทส. 1 ตามแบบฟอร์มที่กำหนดเช่นเดิม กรณีแหล่งกำเนิดมลพิษใดมีระบบบำบัดน้ำเสียมากกว่า 1 ระบบ ให้ลงทะเบียนและรายงาน ทส. 2 เพียง 1 username เท่านั้น โดยให้ รวมข้อมูลของทุกระบบฯ ไว้ใน ทส. 2 เดียวกัน (ทำ ทส. 1 จำนวน 1 ชุดต่อ 1 ระบบ แต่ให้รวมข้อมูลจาก ทส.1 ทุกชุด รายงาน ทส. 2 เพียง 1 ชุด ต่อ 1 แหล่งกำเนิดมลพิษ)

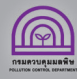

#### 2. ตรวจสอบรายงาน ทส. 2 ที่จัดส่งแล้ว

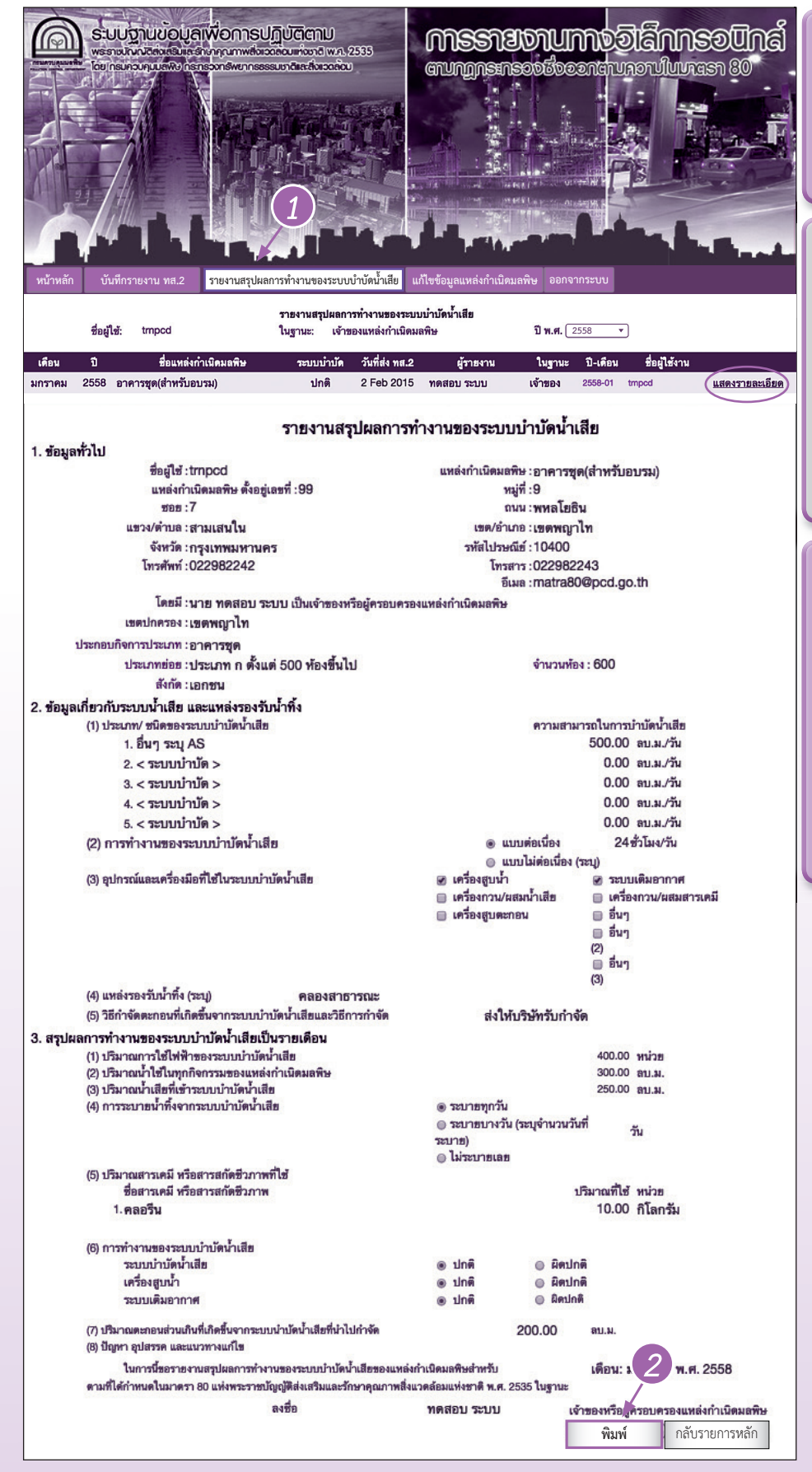

หลังจากที่ส่งรายงาน ทส. 2 แล้ว ท่านสามารถตรวจสอบหรือจัดพิมพ์เอกสาร รายงาน ทส. 2 ที่ได้จัดส่งไปแล้ว โดย สามารถดำเนินการได้ดังนี้

 เลือกเมนู "รายงานสรุปผลการทำงาน ของระบบบำบัดน้ำเสีย"ระบบจะแสดง ข้อมูลแบบรายงาน ทส. 2 ที่เคยรายงานมาให้ เพื่อตรวจสอบว่าการจัดส่งเรียบร้อยแล้ว แต่ไม่สามารถแก้ไขข้อมูลได้ และหาก ต้องการดูรายละเอียดแบบรายงาน ทส. 2 ในแต่ละเดือนให้กดปุ่ม "แสดงรายละเอียด"

 2. กดปุ่ม "พิมพ์" เพื่อพิมพ์รายงาน ทส. 2 ที่จัดส่งแล้วเก็บไว้เป็นข้อมูลของท่านก็ได้ ทั้งนี้ ตามกฎหมาย เมื่อท่านได้ดำเนินการ จัดส่งรายงาน ทส. 2 ตามขั้นตอน และระบบ แสดงข้อความ "ระบบได้รับข้อมูล ทส. 2 ของท่านเรียบร้อยแล้ว"ถือว่าการดำเนินงาน ของท่านเสร็จสมบูรณ์แล้วโดยไม่จำเป็นต้อง พิมพ์รายงาน ทส. 2

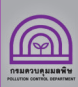

6

## 3. การแก้ไขข้อมูลเจ้าของหรือผู้ครอบครองแหล่งกำเนิดมลพิษ

|                    | Констатуаций и при при при при при при при при при п                                                                                                    |                                                                                                    |
|--------------------|----------------------------------------------------------------------------------------------------|----------------------------------------------------------------------------------------------------|
|                    | หน้าหลัก บั้นที่กรายงาน ทส.2 รายงานสรุปผลการทำงานของระบบบำบัตน้ำเสีย <mark>แก้ไขข้อมูลแหล่งกำเนิด</mark>                                                                                                    | มลพิษ ออกจากระบบ                                                                                                    |
|                    | แก้ไขข้อมูลแหล่งกำเนิดมลพิษ ตามมาตรา 80 พรบ.ส่งเสริร<br>ซื่อผู้ใช้ : trnpcd<br>อย่างน้อย 5 ตัวอักษรและไม่เกิน 30 ตัวอักษร ภาษาไทยหรืออังกิจ และไม่สามารถแก้ไขได้ภายหลัง<br>คำถามเพื่อความปลอดภัย : ปี พ.ศ.เกิด จังหวัดที่เกิด ไม่สามารถแก้ไขได้<br>1 พัคมอ <b>หัวไป</b> | มและรักษาคุณภาพสิ่งแวดล้อมเห่งชาติ พ.ศ. 2535<br>รหัสผ่าน : <u>1234</u> *<br>รหัสผ่าน อีกครั้ง : <u>1234</u><br>คำตอบ : <sub>bkk</sub> * |
|                    | ชื่อแหล่งกำเนิด :[อาคารชุด(สำหรับอบรม)                                                                                                    |                                                                                                    |
|                    | ชื่อแหล่งกำเนิด คือชื่อที่เจ้าของหรือผู้ครอบครองหรือผู้อื่นใช้เรียกแหล่งกำเนิดมลพิษนั้นเพีย<br>-                                                                                                    | อสะดวกในการดิดต่อ เช่น ฟาร์มสุกรลุงบุญมา เป็นต้น ถ้าไม่มีชื่อแหล่งกำเนิดฯ ให้ไส่ชื่อ<br>เจ้าของ                                         |
|                    | แหล่งกำเนิด ตั้งอยู่เลขที่ :[99*<br>ชอย :[7<br>จังหวัด : [กรุงเทพมหานคร ▼]*<br>แชวง/ตำบล :[สามเสนใน ▼]*<br>โทรศัพท์ :[022982242                                                                                                    | หมู่ที่ : 9<br>ถนน : หหลโอธิน<br>เชต/อำเภอ : โชตพญาโท ▼ *<br>หัสไปรษณีย์ : 10400 *<br>โทรสาร : 022982243<br>อีเมล : matra80@pcd.go.th   |
| สามารถแก้ไขข้อมูล  | แหล่งกำเนิด ตั้งอฮูในพื้นที่ :[< เซตพญาไท ><br>ระบบพิกัด UTM Zone : [47 ▼ X :                                                                                                    | • • Y:                                                                                                    |
| ให้เป็นปัจจุบันได้ | 2. เจ้าของหรือผู้ครอบครองแหล่งกำเนิดมลพิษ                                                                                                    |                                                                                                    |
|                    | มี (นาย/นาง/นางสาว) : [บาย ▼ ชีย : [ทดสอบ *<br>เลขประจำตัวประชาชน : [3300800092416 * พ<br>อยู่บ้านเลขที่ : [99 *<br>ชอย : [7<br>จังหวัด : [กรุงเทพมหานคร ▼ *<br>แชวง/ตำบล : [สามเลบใน ▼ *<br>โทรศัพท์ : [022982242 ] โพ                                                 | นามสกุล : ระบบ * เป็นเจ้าของหรือผู้ครอบครองแหล่งร<br>มดอายุวันที่ : [01/11/2560] *<br>หมู่ที่ : [9                                      |
|                    | 3. ประเภทกิจการ<br>ประกอบกิจการประเภท : [อาคารชุด v                                                                                                    | *                                                                                                    |
|                    | ประเภทข่อย : (ประเภท ก ตั้งแต่ 500 ห้องขึ้นไป v<br>สังกัด : (เอกซน v                                                                                                    | * จำนวนห้อง[600<br>*                                                                                                    |
|                    | เบอนุญาตเลขที่ : [99999 ออกไห้โดย<br>หมดอายุ : [01/11/2560 (ใบอนุญาตรายเดือน ให้เลือกวันสุเ                                                                                                    | ย(หนวยงาน) : สำนักงานเขต<br>ดท้ายของเดือนที่หมดอายุ)                                                                                    |
|                    | ขาพเจาขอยนยนวา ขอมูลทขาพเจาบนทกมานน เบนความจริงทุ                                                                                                    | <b>กบระการ</b> ยืนยัน                                                                                                    |

กรณีแหล่งกำเนิดมลพิษมีการเปลี่ยนแปลงหรือแก้ไขข้อมูลเจ้าของหรือผู้ครอบครองแหล่งกำเนิดมลพิษและที่ตั้ง สามารถดำเนินการได้ดังนี้ 1. เลือกเมนู "แก้ไขข้อมูลแหล่งกำเนิดมลพิษ" เพื่อทำการแก้ไขข้อมูลตามต้องการ <u>โดยชื่อผู้ใช้ไม่สามารถแก้ไขได้</u>

2. เมื่อแก้ไขข้อมูลเรียบร้อยแล้ว ให้กดปุ่ม "ยืนยัน" ระบบจะบันทึกข้อมูลปัจจุบันตามที่ท่านได้ปรับแก้ไข

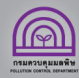

7

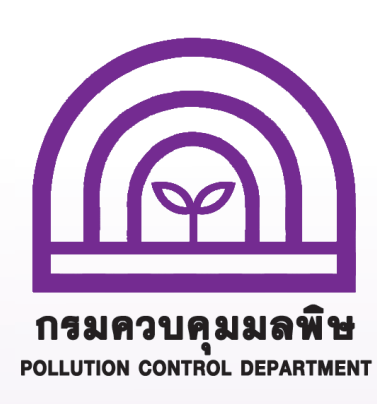

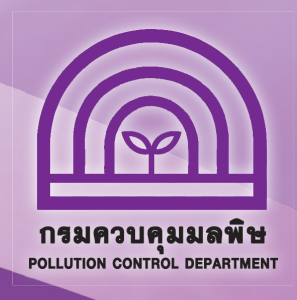

### สอบถามข้อมูลเพิ่มเติมได้ที่

ส่วนแผนงาน

สำนักจัดการคุณภาพน้ำ กรมควบคุมมลพิษ 92 ซอยพหลโยธิน 7 แขวงสามเสนใน เขตพญาไท กรุงเทพฯ 10400 โทร. 0 2298 2190 , 0 2298 2195 โทรสาร 0 2298 5381